## INSTRUCTIVO MATRÍCULAS EN LÍNEA ESTUDIANTES NUEVOS

El siguiente documento muestra el paso a paso para realizar el proceso de matrícula de su hijo/a. Año Escolar 2021.

- 1. Ingrese a la plataforma institucional por el sitio INSCRIPCIONES
- 2. Vaya a vinculo DESCARGA DE DOCUMENTOS DE MATRICULA

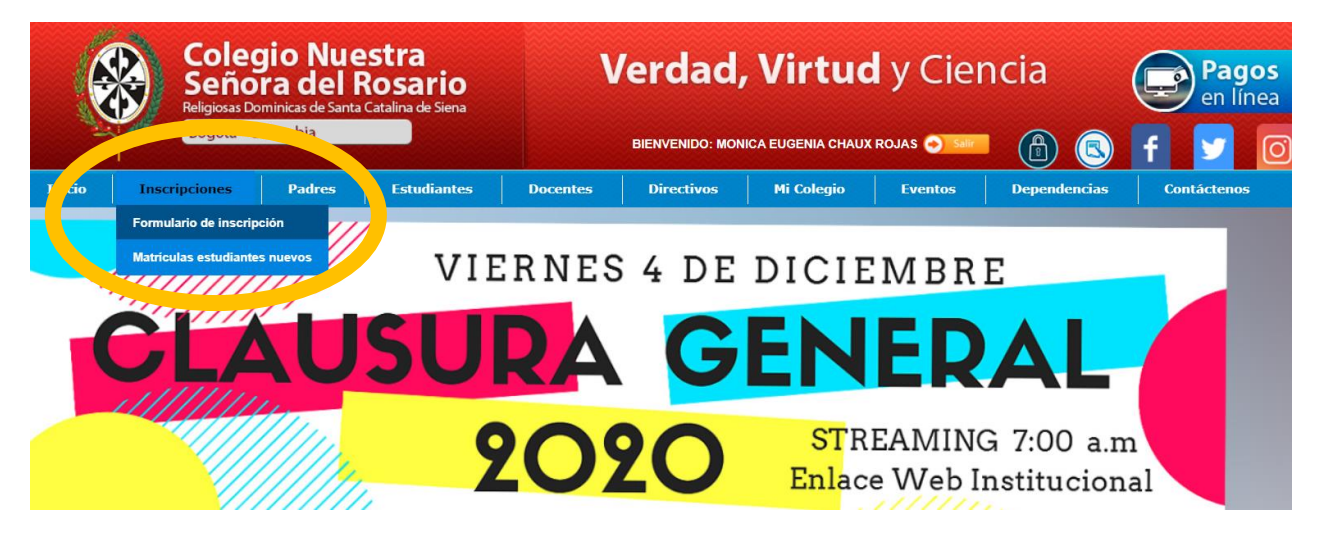

3. Verifique y digite el número de documento del estudiante y valide que no es un robot,

| Verificación de registro de inscripción<br>Matriculas > Documentos                                                                       |
|----------------------------------------------------------------------------------------------------|
|                                                                                                    |
| Documentos matricula - Estudiantes nuevos                                                                                                |
| Digite el número de documento del estudiante. Si está registrado en nuestra base datos podrá proceder a subir los documentos requeridos. |
| Documento                                                                                                    |
| No soy un robot                                                                                                    |
| I Validar estudiante                                                                                                    |

| Documentos matricu        | la - Estudiantes nuevos                 |                                                                            |
|---------------------------|-----------------------------------------|----------------------------------------------------------------------------|
| Digite el número de docur | nento del estudiante. Si está registrac | lo en nuestra base datos podrá proceder a subir los documentos requeridos. |
|                           |                                         |                                                                            |
|                           |                                         |                                                                            |
| 1028622562                |                                         |                                                                            |
|                           | <b>29</b>                               |                                                                            |
| No soy un robot           | reCAPTCHA                               |                                                                            |
|                           | Privacidad - Términos                   |                                                                            |

4. Seguido se le mostrará la siguiente interface

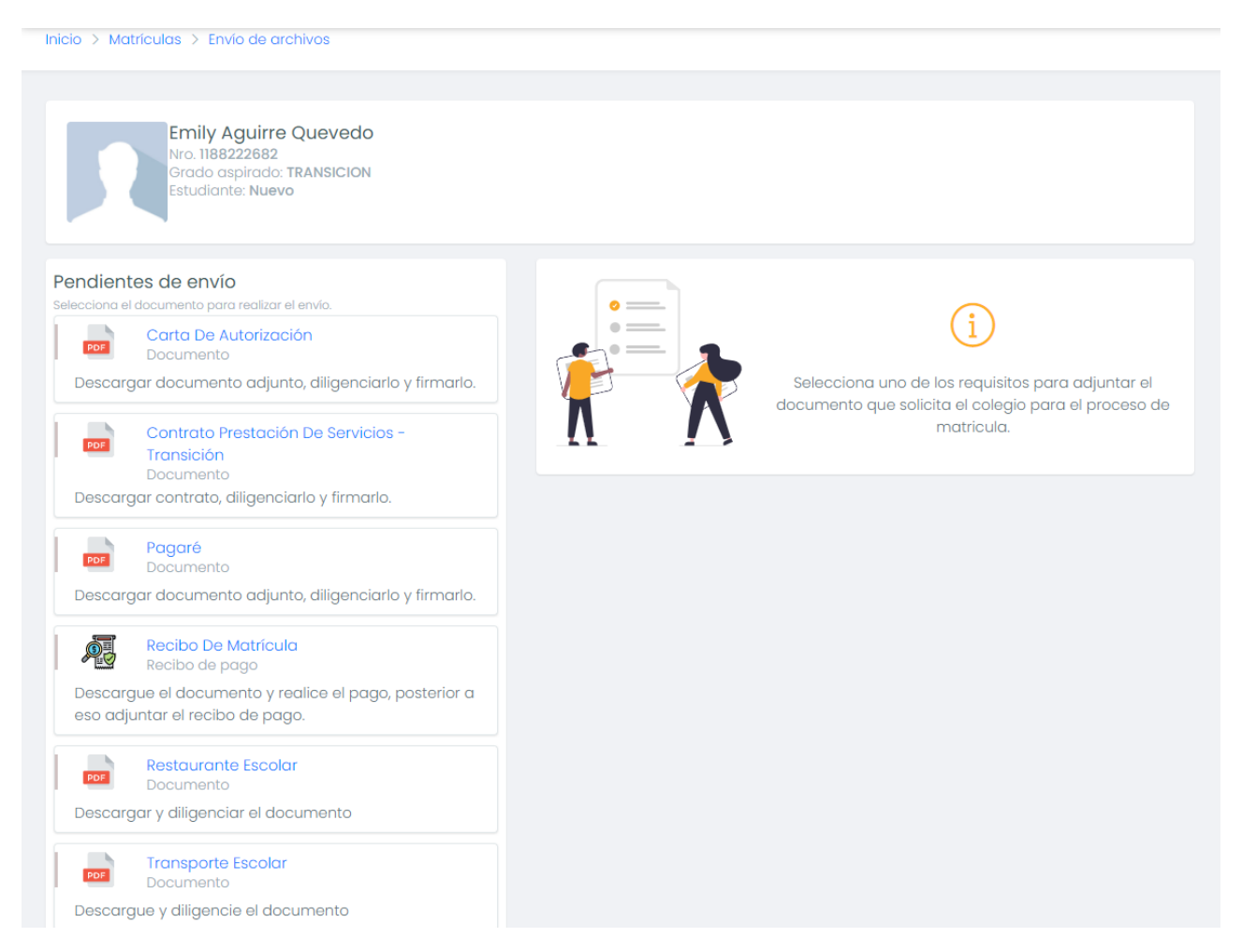

5. Para descargarlos ubíquese en el nombre de cada documento; la interface le mostrará en el lado derecho de su pantalla, la herramienta de descarga, impresión y la visualización del documento en miniatura. (Como aparece en los pantallazos adjuntos).

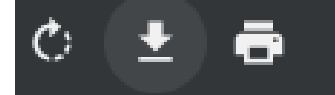

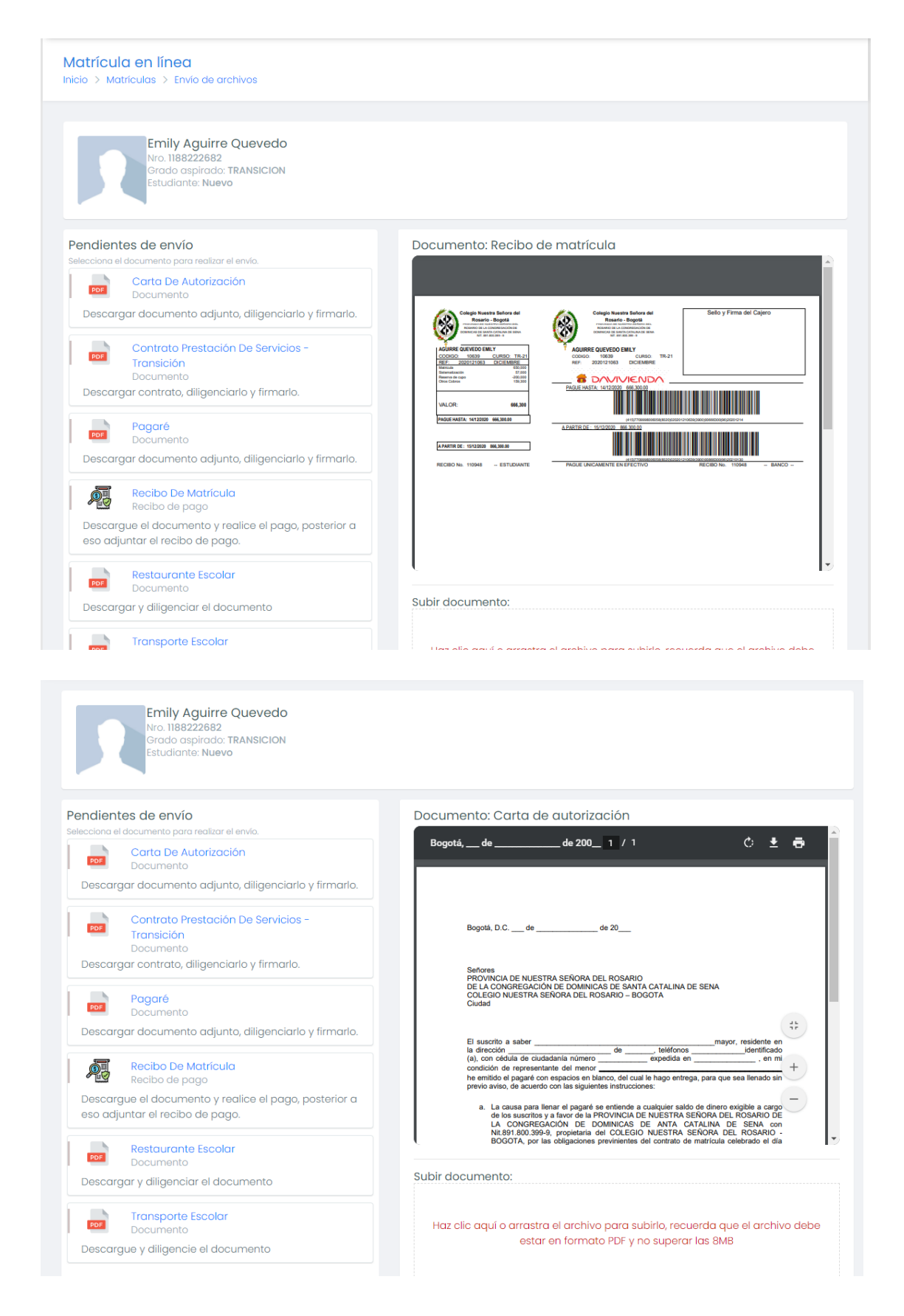

6. Asegúrese de descargar todos los requisitos (documentos), que deberá presentar físicos el día asignado según los horarios preestablecidos por la institución.